Ohje puhelinnumeron liittämiseen Office365 tiliin, jotta salasanan pystyisi vaihtamaan jatkossa itsenäisesti.

- 1. Kirjaudu officeen sisälle normaalisti.
- 2. Paina oikeasta yläkulmasta ympyrää, jonka sisällä on omat nimikirjaimet

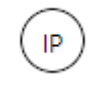

3. Valitse aukeavasta ikkunasta "Näytä tili"

| Porvoon kaupunki |                                                  | Kirjaudu ulos                                         |
|------------------|--------------------------------------------------|-------------------------------------------------------|
|                  | IMMON<br>paavo.immo<br>Näytä tili<br>Avaa toinen | <b>EN PAAVO</b><br>nen@edu.porvoo.fi<br>postilaatikko |

- 4. Valitse tämän jälkeen vasemmalta valikosta "turvatieto"
- 5. Paina kohdasta "lisää menetelmä"
- 6. Valitse aukeavasta valikosta "puhelin"
- 7. Tämän jälkeen seuraa Officen ohjeita, jolloin saat puhelinnumeron lisättyä.

| Omat sisäänkirjautumise | eni                                                                                                    |                                                 |
|-------------------------|----------------------------------------------------------------------------------------------------|-------------------------------------------------|
| Yleiskatsaus            | <b>Turvatieto</b><br>Nämä ovat menetelmät, joilla kirjaudut sisään tiliisi tai nolla<br><b>Oletusarvon mukainen sisäänkirjautumismenetelmä</b> : M | iat salasanasi.<br>icrosoft Authenticator – ilm |
| Crganisaatiot 5         | <ul> <li>Lisää menetelmä</li> <li>Lisää menetelmä</li> <li>Kadotit Minkä menetelmän haluat lisätä?</li> </ul>                                      | ×                                               |
|                         | Valitse menetelmä<br>Authenticator-sovellus<br>Puhelin<br>Vaihtoehtoinen puhelinnumero<br>Toimiston puhelinnumero                                  | ~                                               |